## Inicien su sesión en CLEVER

un solo inicio de sesión para todos los programas y recursos en línea

Inicien la sesión en su computadora con su dirección de correo electrónico de Google.

Asegúrense de estar usando Chrome como su navegador.

Usen el siguiente enlace para instalarlo si es necesario:

https://www.google.com/chrome/

Vayan a <u>www.clever.com</u> e inicien sesión como estudiante

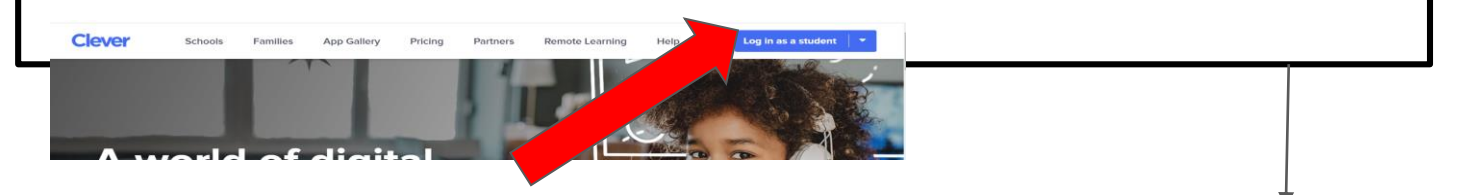

Seleccionen su escuela Inicien sesión en las opciones 1 y 2:

1. Seleccionen "Iniciar sesión con Google" y seleccionen la cuenta de su estudiante.

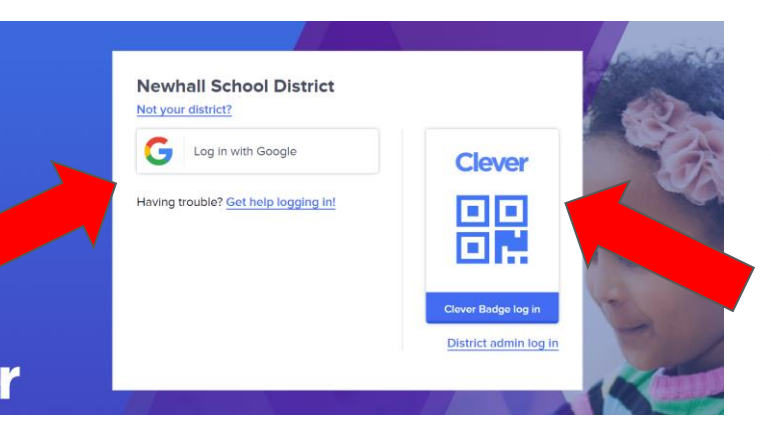

2. Después de iniciar sesión al menos una vez con la opción 1, los estudiantes también pueden imprimir y usar la opción de credencial para iniciar sesión.

## A qué tendrá acceso mi estudiante en کخ Clever?

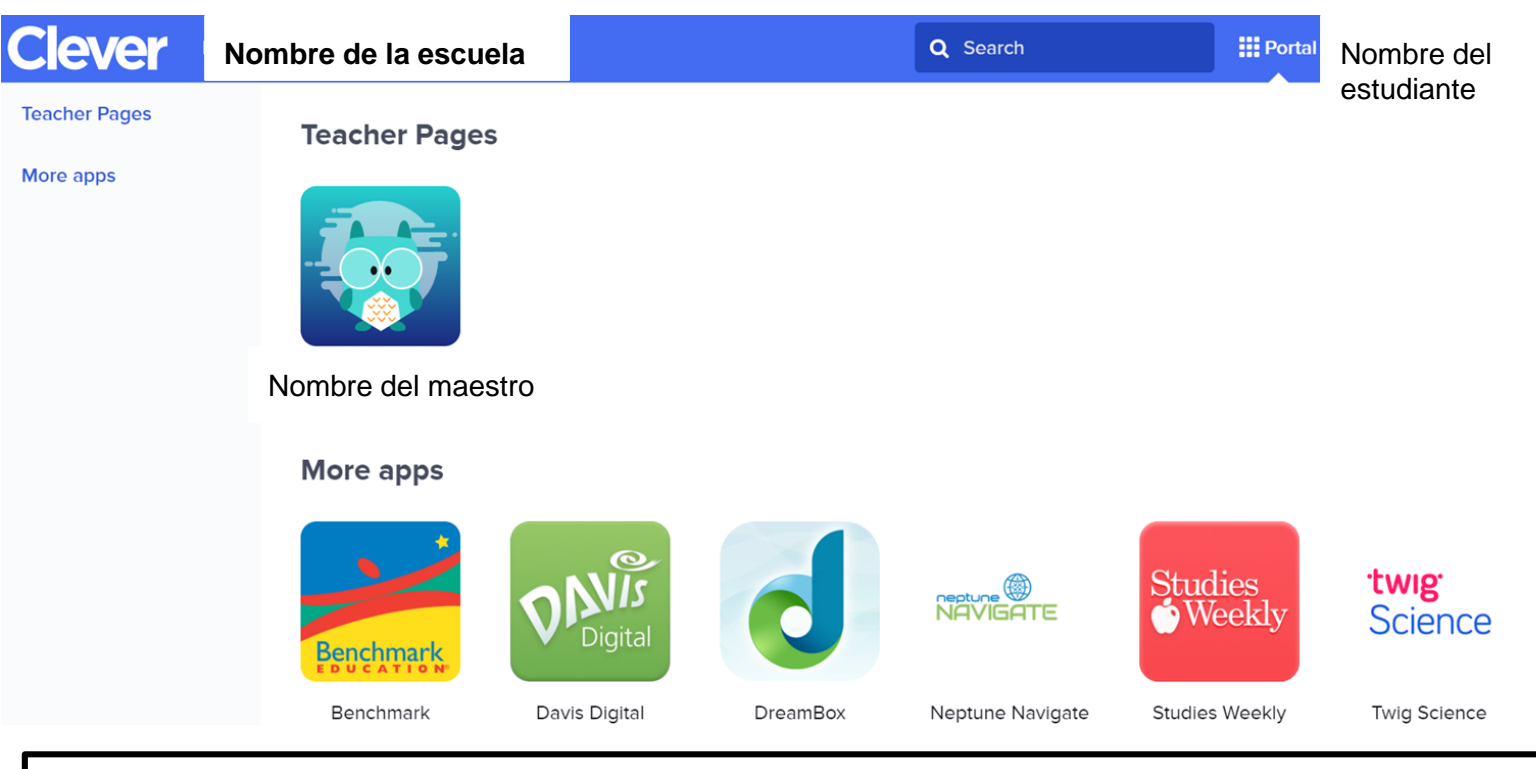

Al hacer clic en cualquier aplicación en la página Clever, los estudiantes iniciarán sesión automáticamente.

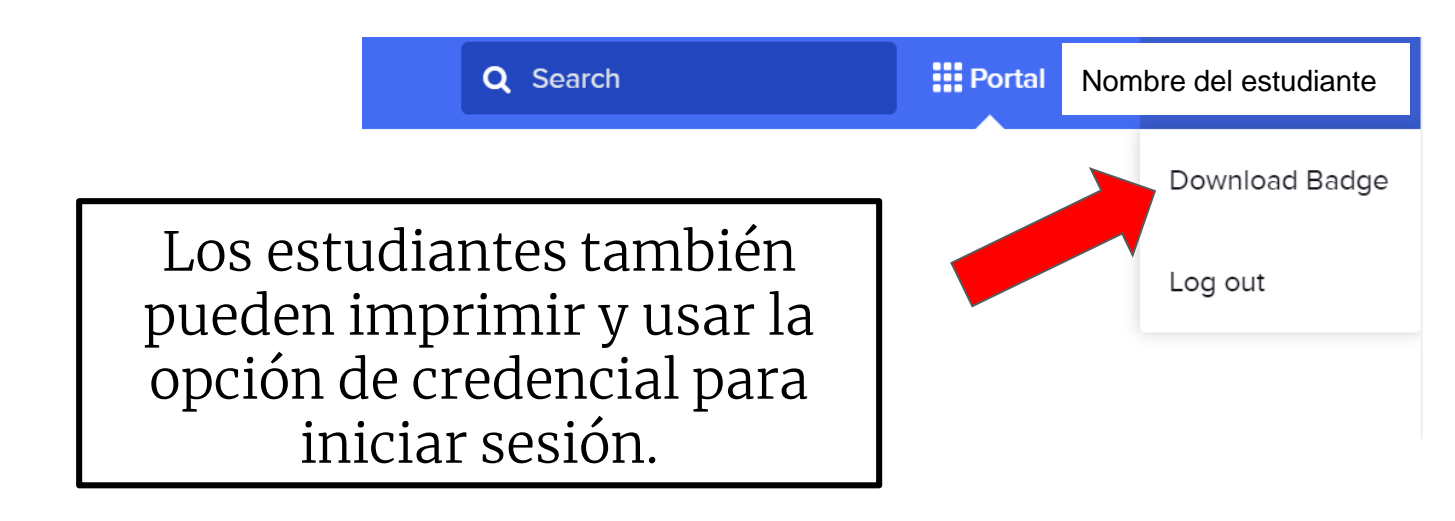